# PMC-518D RTU

# **User Manual**

# Version: V1.3A

02/07/2012

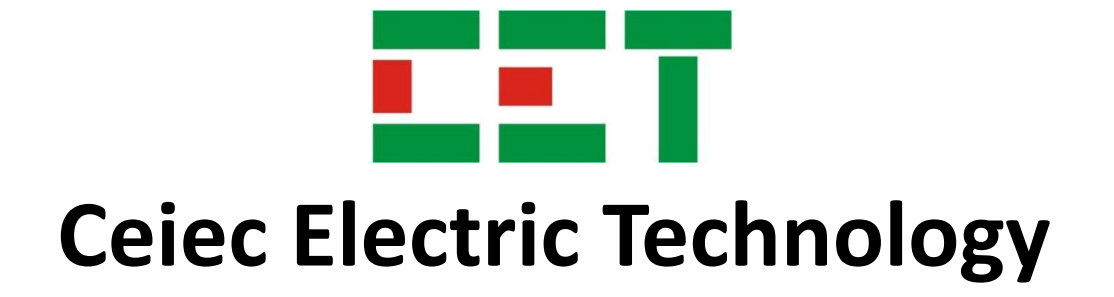

This manual may not be reproduced in whole or in part by any means without the express written permission from Ceiec Electric Technology (CET).

The information contained in this Manual is believed to be accurate at the time of publication; however, CET assumes no responsibility for any errors which may appear here and reserves the right to make changes without notice. Please consult CET or your local representative for latest product specifications.

Standards Compliance

CE

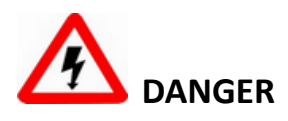

This symbol indicates the presence of danger that may result in severe injury or death and permanent equipment damage if proper precautions are not taken during the installation, operation or maintenance of the device.

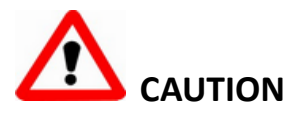

This symbol indicates the potential of personal injury or equipment damage if proper precautions are not taken during the installation, operation or maintenance of the device.

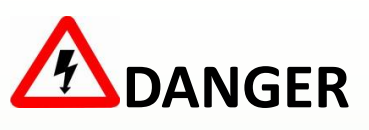

Failure to observe the following instructions may result in severe injury or death and/or equipment damage.

- Installation, operation and maintenance of the device should only be performed by qualified, competent personnel that have the appropriate training and experience with high voltage and current devices.
- Ensure that power source is turned OFF before performing any work on the device.
- Before connecting the device to the power source, check the label on top of the device to ensure that it is equipped with the appropriate power supply.
- Do not use the device for primary protection functions where failure of the device can cause fire, injury or death. The device should only be used for shadow protection if needed.
- Under no circumstances should the device be connected to a power source if it is damaged.
- To prevent potential fire or shock hazard, do not expose the device to rain or moisture.
- > DO NOT open the device under any circumstances.

# Limited warranty

- Ceiec Electric Technology (CET) offers the customer a minimum of 12-month functional warranty on the device for faulty parts or workmanship from the date of dispatch from the distributor. This warranty is on a return to factory for repair basis.
- CET does not accept liability for any damage caused by device malfunctions. CET accepts no responsibility for the suitability of the device to the application for which it was purchased.
- Failure to install, set up or operate the device according to the instructions herein will void the warranty.
- Only CET's duly authorized representative may open your device. The unit should only be opened in a fully anti-static environment. Failure to do so may damage the electronic components and will void the warranty.

# **Table of Contents**

| Chapt | er 1 Introduction                      | 7  |
|-------|----------------------------------------|----|
| 1     | l.1 Overview                           | 7  |
| 1     | I.2 Features                           | 7  |
| 1     | L3 Typical Application                 | 8  |
| 1     | 1.4 Getting more information           | 8  |
| Chapt | er 2 Installation                      | 9  |
| 2     | 2.1 Appearance                         | 9  |
| 2     | 2.2 Unit Dimensions                    | 9  |
| 2     | 2.3 Mounting                           | 9  |
| 2     | 2.4 Communications Wiring              | 10 |
| 2     | 2.5 Digital Input Wiring               | 11 |
| 2     | 2.6 Digital Output Wiring              | 11 |
| 2     | 2.7 Analog Input Wiring                | 12 |
| 2     | 2.8 Power Supply Wiring                | 12 |
| Chapt | er 3 Front Panel                       | 13 |
| 3     | 3.1 Buttons                            | 13 |
| 3     | 3.2 Default Screen                     | 13 |
| 3     | 3.3 Data Display                       | 14 |
| 3     | 3.4 Main Menu                          | 14 |
|       | 3.4.1 Main Screen                      | 14 |
|       | 3.4.2 PMC-518D's Menu                  | 15 |
| 3     | 3.5 Using the Main Menu                | 16 |
|       | 3.5.1 SETTINGS                         | 16 |
|       | 3.5.2 SETUP                            | 17 |
|       | 3.5.3 MAINTENANCE                      | 18 |
|       | 3.5.4 INFORMATION                      | 18 |
| 3     | 3.6 Front Panel Setup Parameters       | 19 |
| 3     | 3.7 Front Panel Maintenance Parameters | 20 |
| Chapt | er 4 Applications                      | 21 |
| 4     | 1.1 Digital Inputs                     | 21 |
| 4     | 1.2 Digital Outputs                    | 21 |
| 4     | 1.3 Analog Input                       | 21 |
| 4     | 1.4 SOE Log                            | 21 |
| 4     | 1.5 Typical Application                | 22 |

| Chapter 5 Modbus Register Map        | 23 |
|--------------------------------------|----|
| 5.1 Basic Measurements               | 23 |
| 5.2 Setup Parameters                 | 24 |
| 5.3 DO Control                       | 26 |
| 5.4 SOE Log                          | 27 |
| 5.5 Time                             | 29 |
| 5.6 Device Information               | 29 |
| Appendix A - Technical Specification | 31 |
| Appendix B - Standards Compliance    | 32 |
| Appendix C - Ordering Guide          | 33 |
| Contact us                           | 33 |

# **Chapter 1 Introduction**

This chapter provides an overview of the PMC-518D and summarizes many of its key features.

#### 1.1 Overview

The PMC-518D RTU is an intelligent remote terminal unit, featuring quality construction, DIN rail mount and a large, easy to read LCD display. It comes standard with 18 self-excited Digital Inputs for status monitoring or utility pulse counting and optionally provides 6 or 8 Digital Outputs for remote control applications and two Analog Inputs for interfacing with external transducers. Further, the SOE Log records all setup changes, DI status changes and DO operations in 1ms resolution. With the standard RS-485 port and Modbus RTU protocol support, the PMC-518D becomes a vital component in any building, factory, substation or utility automation systems.

You can setup the PMC-518D through its front panel or via our free PMC Setup software. The device is also supported by our PecStar<sup>®</sup> Integrated Energy Management System.

#### 1.2 Features

#### Ease of use

- Large, backlit, easy to read LCD display
- · Simple, password-protected setup via front panel or free PMC Setup software
- · Easy installation with DIN rail mounting, no tools required

#### SOE Log

- 128 events time-stamped to ±1ms resolution
- Setup changes and I/O operations

#### **Digital Inputs**

- 18 channels for external status monitoring or utility pulse counting with programmable scales for collecting WAGES information
- Volts free dry contact, 24VDC internally wetted
- 1000Hz sampling

#### **Digital Outputs (Optional)**

- 6 or 8 channels for remote control applications
- Form A mechanical relays

#### Analog Inputs (Optional)

- 0-20 / 4-20mA DC input
- Interface with external transducer signals
- Programmable zero and full scales

#### Communications

- Optically isolated RS485 port
- Baud rate from 1200 to 19,200bps
- Modbus RTU protocol

#### **Real-time clock**

- Battery-backed real-time clock @ 6ppm or 0.5s/day
- Can be set through front panel or via communications

#### System Integration

- Supported by our PecStar<sup>®</sup> iEMS and PMC Setup
- · Easy integration into other Automation or SCADA systems via Modbus RTU protocol

#### **1.3 Typical Application**

- Status monitoring
- Remote control
- Substation, building, factory and utility automation

#### 1.4 Getting more information

Additional information is available from CET via the following sources:

- Visit <u>www.ceiec-electric.com</u>
- Contact your local representative
- Contact CET directly via email or telephone

## **Chapter 2 Installation**

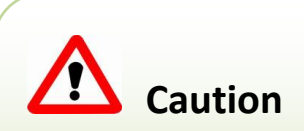

Installation of the PMC-518D should only be performed by qualified, competent personnel that have the appropriate training and experience with high voltage and current devices.

#### 2.1 Appearance

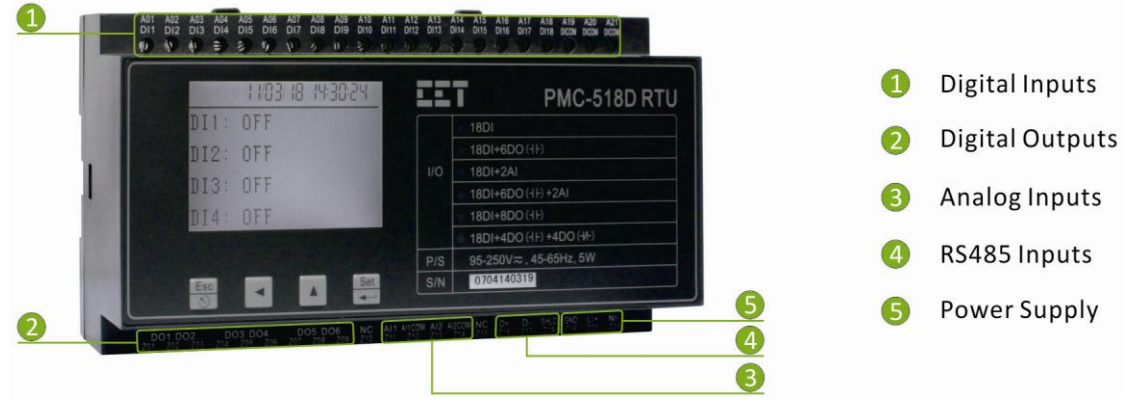

Figure 2-1 Appearance

#### 2.2 Unit Dimensions

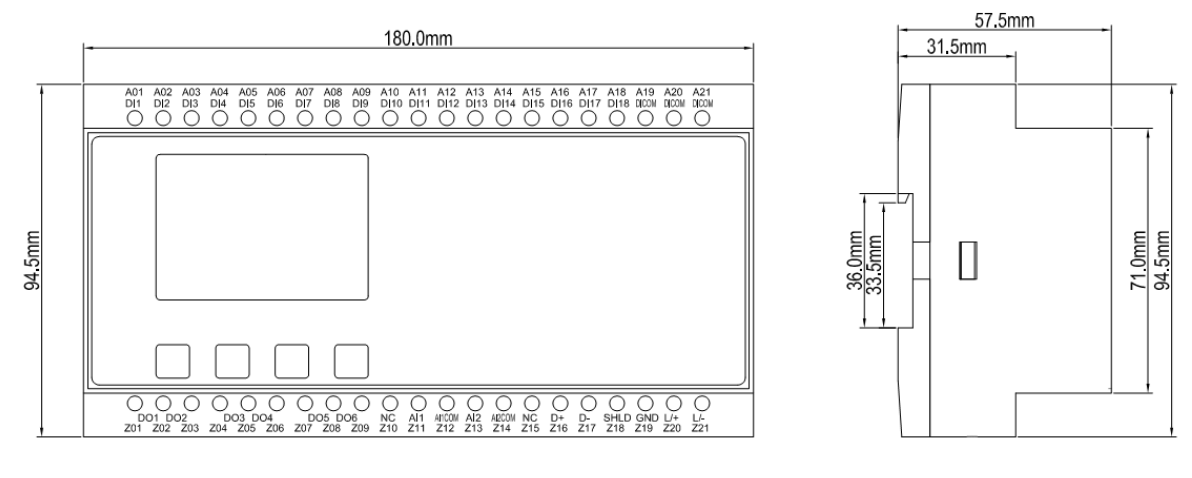

Front View

Side View

Figure 2-2 Dimensions

#### 2.3 Mounting

The PMC-518D should be installed in a dry environment with no dust and kept away from heat, radiation and electrical noise sources.

Installation steps:

- Before installation, make sure that the 35mm DIN-Rail is already in place
- Align the top of the mounting channel at the back of the PMC-518D at an angle against the top of the DIN rail as show in Figure 2-3 below
- Rotate the bottom of the PMC-518D towards the back while applying a slight pressure to make sure that the device is completely and securely fixed on to the DIN rail

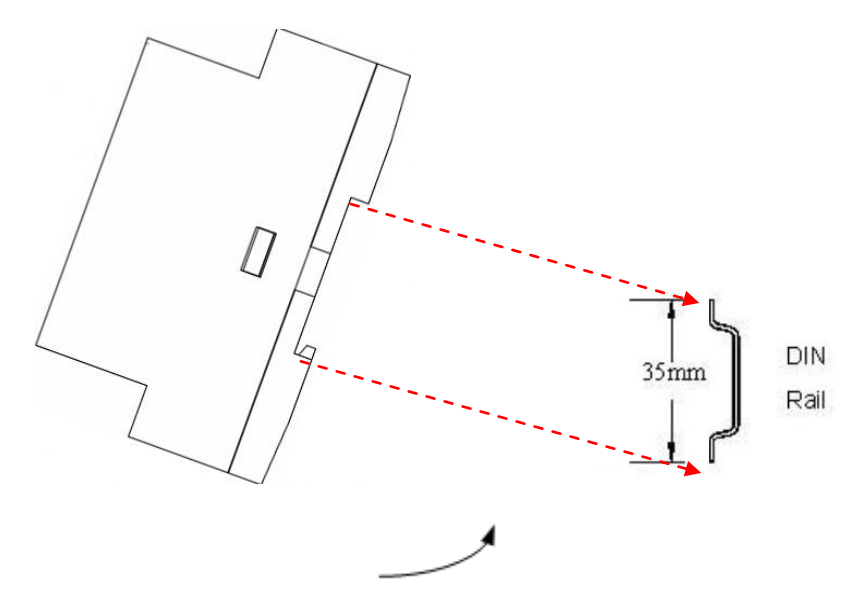

Figure 2-3 Mounting the PMC-518D

#### **2.4 Communications Wiring**

The PMC-518D provides one RS485 port and supports the Modbus RTU protocol. Up to 32 devices can be connected on a RS485 bus. The overall length of the RS485 cable connecting all devices should not exceed 1200m.

If the master station does not have a RS485 communications port, a RS232/RS485 or USB/RS485 converter with optically isolated outputs and surge protection should be used.

The following figure illustrates the RS485 communications connections on the PMC-518D:

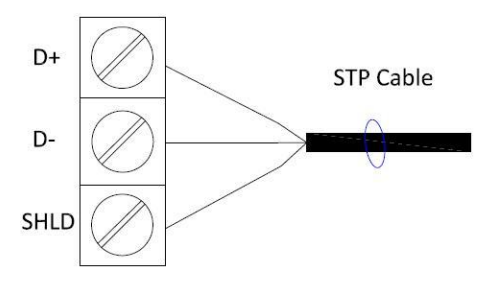

Figure 2-4 RS485 Communications Connections

#### 2.5 Digital Input Wiring

The following figure illustrates the Digital Input connections on the PMC-518D:

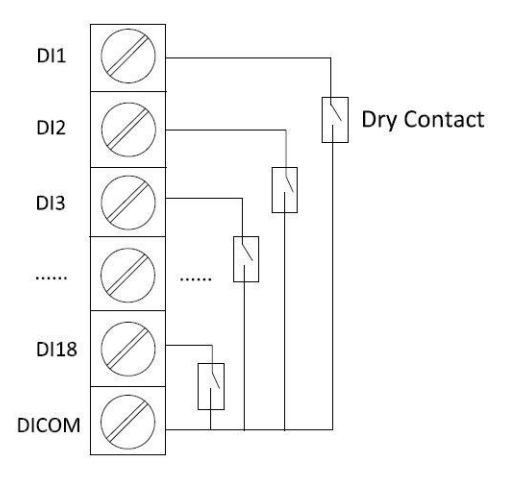

Figure 2-5 DI Connections

#### 2.6 Digital Output Wiring

The following figure illustrates the Digital Output connections on the PMC-518D:

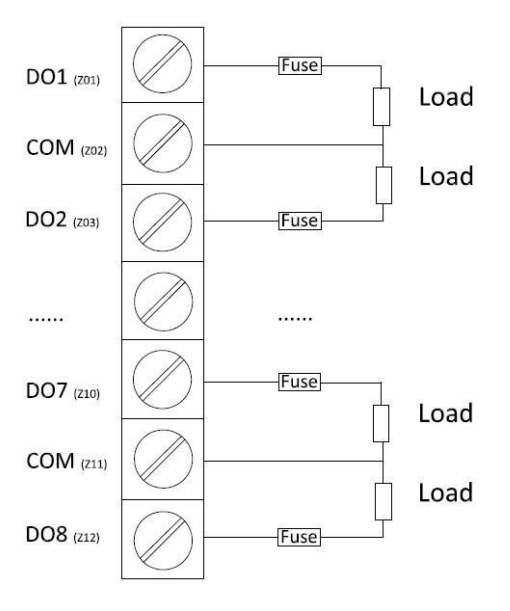

**Figure 2-6 DO Connections** 

#### 2.7 Analog Input Wiring

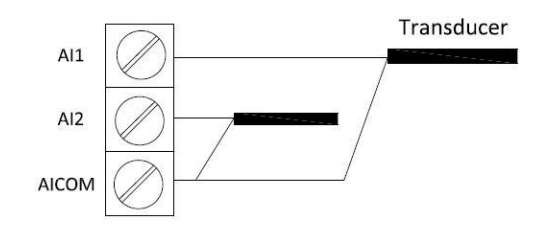

The following figure illustrates the Analog Input connections on the PMC-518D:

**Figure 2-7 AI Connections** 

#### 2.8 Power Supply Wiring

For AC supply, connect the live wire to the L/+ terminal and the neutral wire to the N/- terminal. For DC supply, connect the positive wire to the L/+ terminal and the negative wire to the N/- terminal. Connect the GND terminal to ground.

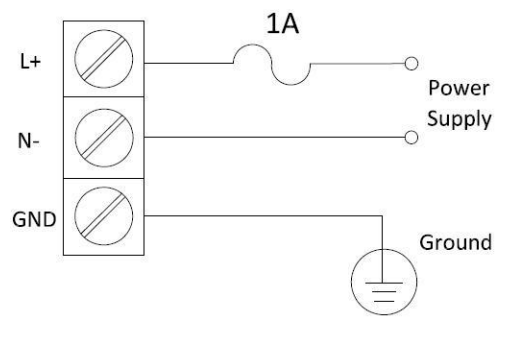

**Figure 2-8 Power Supply Connections** 

# **Chapter 3 Front Panel**

The PMC-518D has a large, easy to read LCD display with backlight and four buttons which allow quick access to view measurements and device information, configure the parameters and perform maintenance. This chapter introduces the front panel operations.

|         | 1 1/03/ 18 14:30:24 |     | PMC-518D RTU               |         |
|---------|---------------------|-----|----------------------------|---------|
|         | DI1: OFF            |     | ● 18DI                     |         |
| LCD     | DI2: OFF            |     | ● 18DI+6DO (1+)            |         |
|         | DIS: OFF            | 1/0 | ● 18DI+2AI                 | Options |
|         | D13. 011            |     | ● 18DI+6DO (+⊦)+2AI        |         |
|         | DI4: OFF            |     | ● 18DI+8DO (++)            |         |
|         |                     |     | ● 18DI+4DO (++) +4DO (+/+) |         |
|         |                     | P/S | 95-250V≂, 45-65Hz, 5W      |         |
| Buttons | Esc Set             | S/N | 0704140319                 |         |
|         |                     |     |                            | J       |

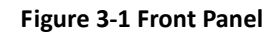

#### 3.1 Buttons

| Buttons View Mode / Menu Level |                               | Parameter configuration via Setup or Maintenance                                                                 |  |  |  |
|--------------------------------|-------------------------------|----------------------------------------------------------------------------------------------------|--|--|--|
| Buttons                        | view mode y menu Lever        | Menu (Default password is a numeric zero "0")                                                                    |  |  |  |
|                                |                               | Before a parameter is selected for modification, pressing this button scrolls to the next parameter in the menu. |  |  |  |
|                                | Scroll to the next            | If a parameter is already selected, pressing this button                                                         |  |  |  |
| <<>>                           | measurement page or the       | moves the cursor one position to the left if the                                                                 |  |  |  |
|                                | next menu item.               | parameter being changed is a numeric value. This                                                                 |  |  |  |
|                                |                               | button is ignored if the parameter being changed is not a numeric value.                                         |  |  |  |
|                                |                               | Before a parameter is selected for modification, pressing                                                        |  |  |  |
|                                | Scroll to the previous        | this button scrolls to the previous parameter in the                                                             |  |  |  |
| <▲>                            | measurement page or the       | menu. If a parameter is already selected, pressing this                                                          |  |  |  |
|                                | previous menu item.           | button increments a numeric value or scrolls to the next                                                         |  |  |  |
|                                |                               | item in the selection list.                                                                                      |  |  |  |
|                                |                               | At the parameter configuration level, pressing this button                                                       |  |  |  |
| < <u>Set</u> >                 | Pressing this button enters   | selects the parameter for modification. After changing                                                           |  |  |  |
| •                              | the sub-menu.                 | the parameter, pressing this button again saves the new                                                          |  |  |  |
|                                |                               | setting into memory.                                                                                             |  |  |  |
|                                | Pressing this button          |                                                                                                    |  |  |  |
| _                              | returns to the previous       |                                                                                                    |  |  |  |
| < <u>Esc</u> >                 | menu level if it's already in | At the parameter configuration level, pressing this button                                                       |  |  |  |
| Ŭ                              | a sub-menu. This button       | cancels the changes and exits the configuration mode.                                                            |  |  |  |
|                                | is ignored at the top         |                                                                                                    |  |  |  |
|                                | display level.                |                                                                                                    |  |  |  |

#### Table 3-1 Buttons

#### 3.2 Default Screen

The default display screen for the PMC-518D is illustrated in Figure 3-2. If there is no front panel activity for 3 minutes, the display will automatically return to the default display screen.

|      | 1 1/03/ 18 | 14:30:24 |
|------|------------|----------|
| DI1: | OFF        |          |
| DI2: | OFF        |          |
| DI3: | OFF        |          |
| DI4: | OFF        |          |

Figure 3-2 PMC-518D Default Display Screen

#### 3.3 Data Display

From the default display screen, pressing button <◄> views the measurements data. The following table illustrates the data display screens for the PMC-518D.

| Press Button | Display Screens        | Parameters         |  |
|--------------|------------------------|--------------------|--|
|              | Display 1(default)     | DI1-DI4            |  |
|              | Display 2              | DI5-DI8            |  |
|              | Display 3              | DI9-DI12           |  |
| < <b>∢</b> > | Display 4              | DI13-DI16          |  |
|              | Display 5              | DI17-DI18          |  |
|              | Display 6 <sup>1</sup> | DO1-DO6 or DO1-DO8 |  |
|              | Display 7 <sup>2</sup> | AI1-AI2            |  |

Table 3-2 PMC-518D Data Display Screens

#### Note:

- (1) When the I/O option is 18DI or 18DI+2AI, the screens that display the DO statuses do not appear.
- (2) When the I/O option is 18DI or 18DI+6DO, the screen that displays the AI values does not appear.

#### 3.4 Main Menu

#### 3.4.1 Main Screen

Pressing the **<Set>** button enters PMC-518D's Main Menu, which is illustrated in Figure 3-3.

| 1 1/03/ 18 14:30:38 |
|---------------------|
| SETTINGS            |
| SETUP               |
| MAINTENANCE         |
| INFORMATION         |

#### Figure 3-3 PMC-518D's Main Menu

There are four options in the main menu - **SETTINGS**, **SETUP**, **MAINTENANCE**, and **INFORMATION**. Choose **SETTINGS** to view the setup parameters; choose **SETUP** to configure the setup parameters; choose **MAINTENANCE** to perform maintenance; and choose **INFORMATION** to view device information.

#### 3.4.2 PMC-518D's Menu

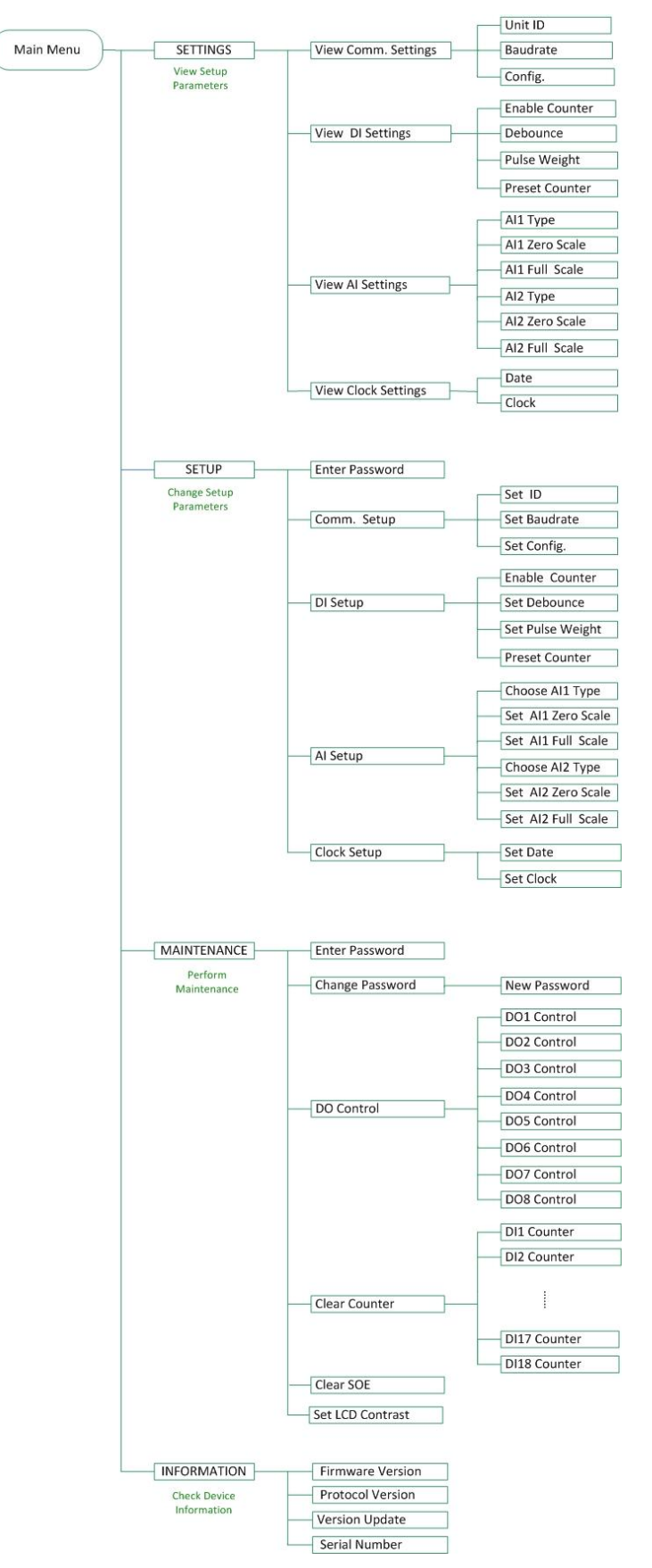

Figure 3-4 Main Menu

#### 3.5 Using the Main Menu

There are four options in the main menu:

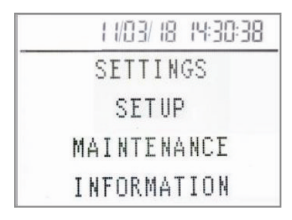

#### Figure 3-5 Main screen

**SETTINGS** – View setup parameters

**SETUP** – Configure setup parameters

**MAINTENANCE** – Perform maintenance

**INFORMATION** – View device information

This section describes front panel navigation within each option.

#### 3.5.1 SETTINGS

From the main menu, scroll to the **SETTINGS** option by using the **<◄**> button and then press the **<Set>** button to enter its sub-menu. The following groups appear:

- Comm. Setup View the communication setup parameters
- DI Setup View the DI setup parameters
- AI Setup View the AI setup parameters
- Clock Setup View the date and clock

#### Settings in each group:

| Group       | Settings         |                              |  |
|-------------|------------------|------------------------------|--|
| Group       | Setup Parameters | Rang/Options                 |  |
|             | Unit ID          | 1 to 247                     |  |
| Comm. Setup | Baudrate         | 1200/2400/4800/9600/19200bps |  |
|             | Configuration    | 8N2/8O1/8E1/8N1/8O2/8E2      |  |
|             | Counter Enable   | E(Enable)/D(Disable)         |  |
| DI Coture   | Debounce         | 1 to 1000ms                  |  |
| Di Setup    | Pulse Weight     | 0.001 to 1000.000            |  |
|             | Counter Preset   | 0.000 to 999,999.999         |  |
|             | Al1 Type         | 0-20mA/4-20mA                |  |
|             | Al1 Zero         | -999,999 to 999,999          |  |
| Al Cotur    | Al1 Full         | -999,999 to 999,999          |  |
| Al Setup    | AI2 Type         | 0-20mA/4-20mA                |  |
|             | Al2 Zero         | -999,999 to 999,999          |  |
|             | AI2 Full         | -999,999 to 999,999          |  |
| Clock Satur | Date             | 20YY/MM/DD                   |  |
| Clock Setup | Clock            | HH:MM:SS                     |  |

Table 3-3 Settings

#### 3.5.2 SETUP

Setup configuration via the front panel is password protected. The user is required to enter a password before making configuration changes to the device through the front panel. The default password is "0" (numeric zero).

From the main menu, scroll to the SETUP option by using the <**4**> button and then press the **<Set>** button to enter its sub-menu. The following groups appear:

- Comm. Setup Configure communication setup parameters
- DI Setup Configure DI setup parameters
- AI Setup Configure AI setup parameters
- Clock Setup Configure the date and clock settings

Configuration in each group:

| Creare      | Configuration                 |                                       |                         |  |
|-------------|-------------------------------|---------------------------------------|-------------------------|--|
| Group       | Parameters                    | Description                           | Range/Options           |  |
|             | ID                            | Modbus Address                        | 1 to 247                |  |
|             | Paudrata                      |                                       | 1200/2400/4800/         |  |
| Comm. Setup | Бацигасе                      | Data rate in bits per second          | 9600/19200bps           |  |
|             | Config.                       | Data Format                           | 8N2/8O1/8E1/8N1/8O2/8E2 |  |
|             | Counter Enable                | Enable Pulse Counter                  | E(Enable)/D(Disable)    |  |
| DI Coture   | Debounce                      | Debounce time                         | 1 to 1000ms             |  |
| Disetup     | Pulse Weight                  | Pulse Weight                          | 0.001 to 1000.000       |  |
|             | Counter Preset                | Preset Pulse Counter value            | 0.000 to 999,999.999    |  |
|             | AI1 Type                      | Select between 0-20mA or 4-20mA       | 0-20mA/4-20mA           |  |
|             | Al1 Zero                      | The value that corresponds to the     | -000 000 to 000 000     |  |
|             |                               | minimum Analog Input of 0 mA or 4 mA  | -555,555 10 555,555     |  |
|             | ΔI1 Full                      | The value that corresponds to the     | -000 000 to 000 000     |  |
| Al Setun    |                               | maximum Analog Input of 20 mA         | -555,555 (0 555,555     |  |
| Albetup     | AI2 Type                      | Select between 0-20mA or 4-20mA input | 0-20mA/4-20mA           |  |
|             | AI2 Zero                      | The value that corresponds to the     | -000 000 to 000 000     |  |
|             | AIZ ZEIO                      | minimum Analog Input of 0 mA or 4 mA  | -555,555 10 555,555     |  |
|             |                               | The value that corresponds to the     | -000 000 to 000 000     |  |
|             | maximum Analog Input of 20 mA |                                       | -555,555 10 555,555     |  |
| Clock Setup | Date                          | Date of the device                    | 20YY/MM/DD              |  |
| clock Setup | Clock                         | Clock of the device                   | HH:MM:SS                |  |

#### Table 3-4 Setups

#### **3.5.3 MAINTENANCE**

A password is required before performing maintenance to the device through the front panel. The default password is "0" (numeric zero).

From the main menu, scroll to the MAINTENANCE option by using the <◀> button and then press the <**Set**> button to enter its sub-menu. The following groups appear:

- Change Password Change Password
- DO Control Perform DO Control
- Clear Counter Clear DI Counter
- Clear SOE Clear the SOE Log
- Contrast Setup Configure the LCD contrast

#### Maintenance in each group:

| Group           | Function                                                                 |  |  |
|-----------------|--------------------------------------------------------------------------|--|--|
|                 | Change Password –                                                        |  |  |
| Change Password | The Range of password is between 0000 to 9999                            |  |  |
|                 | The default password is "0" (numeric zero)                               |  |  |
|                 | DO Control –                                                             |  |  |
|                 | Normal                                                                   |  |  |
| DO Control      | Force On                                                                 |  |  |
|                 | Force Off                                                                |  |  |
| Clear Counter   | Clear DI Pulse Counter (DI1 to DI18)                                     |  |  |
| Clear SOE       | Clear the SOE Log                                                        |  |  |
|                 | Set LCD Contrast –                                                       |  |  |
| Contrast Setup  | The LCD contrast can be set between zero and nine where the higher value |  |  |
|                 | represents a darker contrast                                             |  |  |

#### Table 3-5 Maintenance

#### **3.5.4 INFORMATION**

From the main menu, scroll to the INFORMATION option by using the <◀> button and then press the <**Set**> button to enter its sub-menu. The following groups appear:

- Firmware View the firmware version
- Protocol View the Protocol version
- Update View the date of the latest firmware update
- SN View the Serial Number

#### Information in each group:

| Group                                     | Description      | Note                   |
|-------------------------------------------|------------------|------------------------|
| Firmware Version                          |                  | For example, V1.02.11  |
| Protocol                                  | Protocol Version | For example, V2.3      |
| Update Date of the latest firmware update |                  | For example, 11.07.09  |
| SN                                        | Serial Number    | For example,1108471895 |

**Table 3-6 Information** 

#### **3.6 Front Panel Setup Parameters**

| Sub-Menu          | Parameters     | Description                                                                  | Options/Range                    | Default |
|-------------------|----------------|------------------------------------------------------------------------------|----------------------------------|---------|
| Enter<br>Password | Enter Password | /                                                                            | 0000 to 9999                     | 0       |
|                   | ID             | Modbus Address                                                               | 1 to 247                         | 100     |
| Comm.<br>Setup    | Baudrate       | Data rate in bits per second                                                 | 1200/2400/4800/<br>9600/19200bps | 9600    |
|                   | Config.        | Data Format                                                                  | 8N2/8O1/8E1/8N1/8O2/8E2          | 8E1     |
|                   | Counter Enable | Enable Pulse Counter                                                         | E(Enable)/D(Disable)             | D       |
| DI Cature         | Debounce       | Debounce time                                                                | 1 to 1000ms                      | 20      |
| Di Setup          | Pulse Weight   | Pulse Weight                                                                 | 0.001 to 1000.000                | 1       |
|                   | Counter Preset | Preset Pulse Counter value                                                   | 0.000 to 999,999.999             | 0.000   |
|                   | AI1 Type       | Select between 0-20mA or<br>4-20mA input                                     | 0-20mA/4-20mA                    | 4-20    |
|                   | Al1 Zero       | The value that corresponds<br>to the minimum Analog<br>Input of 0 mA or 4 mA | -999,999 to 999,999              | 0       |
|                   | AI1 Full       | The value that corresponds<br>to the maximum Analog<br>Input of 20 mA        | -999,999 to 999,999              | 0       |
| Al Setup          | AI2 Type       | Select between 0-20mA or<br>4-20mA input                                     | 0-20mA/4-20mA                    | 0       |
|                   | Al2 Zero       | The value that corresponds<br>to the minimum Analog<br>Input of 0 mA or 4 mA | -999,999 to 999,999              | 0       |
|                   | AI2 Full       | The value that corresponds<br>to the maximum Analog<br>Input of 20 mA        | -999,999 to 999,999              | 0       |
|                   | Date           | Date of the device                                                           | 20YY/MM/DD                       | /       |
| Clock Setup       | Clock          | Clock of the device                                                          | HH:MM:SS                         | /       |

The SETUP menu provides the following setup parameters:

Table 3-7 Setup Parameters

#### Note:

1) When the PMC-518D is not equipped with the AI option, **AI Setup** does not appear.

#### **3.7 Front Panel Maintenance Parameters**

| The MAINTENANCE m | nenu provides the | following | narameters. |
|-------------------|-------------------|-----------|-------------|
|                   | ienu provides the | TOHOWING  | parameters. |

| Sub-Menu                | Parameters                    | Options/Range                           |  |
|-------------------------|-------------------------------|-----------------------------------------|--|
| Enter Password          | New Password                  | Default=0                               |  |
| Change Password         | Change Password               | 0000 to 9999                            |  |
|                         | DO1 Control                   |                                         |  |
|                         | DO2 Control                   |                                         |  |
|                         | DO3 Control                   |                                         |  |
| DO Control <sup>1</sup> | DO4 Control                   | Normal <sup>*</sup> /Force On/Force Off |  |
| DO Control              | DO5 Control                   | Normal / Force On/ Force On             |  |
|                         | DO6 Control                   |                                         |  |
|                         | DO7 Control <sup>2</sup>      |                                         |  |
|                         | DO8 Control <sup>2</sup>      |                                         |  |
|                         | DI1(Counter 1) <sup>3</sup>   |                                         |  |
|                         | DI2(Counter 2) <sup>3</sup>   |                                         |  |
|                         | DI3(Counter 3) <sup>3</sup>   |                                         |  |
|                         | DI4(Counter 4) <sup>3</sup>   |                                         |  |
|                         | DI5(Counter 5) <sup>3</sup>   |                                         |  |
|                         | DI6(Counter 6) <sup>3</sup>   |                                         |  |
|                         | DI7(Counter 7) <sup>3</sup>   |                                         |  |
|                         | DI8(Counter 8) <sup>3</sup>   |                                         |  |
| Clear Counter           | DI9(Counter 9) <sup>3</sup>   |                                         |  |
| Clear Counter           | DI10(Counter 10) <sup>3</sup> | TES/NO                                  |  |
|                         | DI11(Counter 11) <sup>3</sup> |                                         |  |
|                         | DI12(Counter 12) <sup>3</sup> |                                         |  |
|                         | DI13(Counter 13) <sup>3</sup> |                                         |  |
|                         | DI14(Counter 14) <sup>3</sup> |                                         |  |
|                         | DI15(Counter 15) <sup>3</sup> |                                         |  |
|                         | DI16(Counter 16) <sup>3</sup> |                                         |  |
|                         | DI17(Counter 17) <sup>3</sup> |                                         |  |
|                         | DI18(Counter 18) <sup>3</sup> |                                         |  |
| Clear SOE               | Clear the SOE Log             | YES/NO <sup>*</sup>                     |  |
| Contrast Setur          | Set ICD Contract              | 0 to 9                                  |  |
| Contrast Setup          | Set LCD Contrast              | (Default=4)                             |  |

\* Default

#### Table 3-8 Maintenance Parameters

Note:

- 1) When the I/O option is 18DI or 18DI+2AI, the **DO Control** sub-menu does not appear.
- 2) When the I/O option is 18DI+6DO, **DO7 Control and DO8 Control** do not appear.
- 3) Only when DIx Pulse Counter is enabled, Clear DIx is available.

## **Chapter 4 Applications**

#### 4.1 Digital Inputs

The PMC-518D comes standard with eighteen self-excited Digital Inputs that are internally wetted at 24 VDC.

Digital Inputs are typically used for monitoring external status which can help prevent equipment damage, improve maintenance, and track security breaches. The real-time statuses of the Digital Inputs are available on the front panel LCD Display as well as through communications. Changes in Digital Input status are stored as events in the SOE Log in 1 ms resolution.

Besides, Digital Inputs can also be used for pulse counting to collect WAGES (Water, Air, Gas, Electricity and Steam) information. The WAGES information is available on the front panel LCD display as well as through communication.

#### 4.2 Digital Outputs

The PMC-518D comes optionally with six or eight Form A Electromechanical Digital Outputs, which can be used for remote control applications.

#### 4.3 Analog Input

Analog Inputs are normally used for monitoring a wide range of conditions such as flow rates, RPM, fluid levels, oil pressures and transformer temperatures. The PMC-518D comes optionally with two Analog Inputs which can be programmed as 0mA to 20mA or 4mA to 20mA input.

There are 3 setup parameters:

**Type**: Select between 0-20mA or 4-20mA input.

- Al Zero: This value corresponds to the minimum Analog Input of 0 mA (for 0-20mA input) or 4 mA (for 4-20mA input) and has a range of -999,999 to +999,999.
- AI Full: This value corresponds to the maximum Analog Input of 20 mA and has a range of -999,999 to +999,999.

For example, to measure the oil temperature of a transformer, connect the outputs of the temperature sensor to the AI terminals of the PMC-518D. The temperature sensor outputs 4mA when the temperature is  $-25^{\circ}$ C and 20mA when the temperature is  $100^{\circ}$ C. As such, the **Type** parameter should be programmed as **4-20mA**. The **AI FULL** parameter should be programmed with the value 100, and the **AI ZERO** parameter should be programmed with the value -25. Therefore, when the output of the sensor is 20mA, the reading will be  $100.00^{\circ}$ C. When the output is 4mA, the reading will be  $-25.00^{\circ}$ C. When the output is 12mA, the reading will be  $(100^{\circ}$ C -  $(-25^{\circ}$ C)) x (12mA-4mA) / (20mA-4mA) +  $(-25^{\circ}$ C) =  $37.50^{\circ}$ C.

#### 4.4 SOE Log

The PMC-518D's SOE Log can store up to 128 events such as power-on, power-off, Digital Input/Output status changes and setup changes in its non-volatile memory. Each event record includes the event classification, its relevant parameter values and a timestamp in 1ms resolution.

All events can be retrieved via communications for display. If there are more than 128 events, the

newest event will replace the oldest event on a first-in-first-out basis. The SOE Log can be reset from the front panel or via communications.

#### **4.5 Typical Application**

The following figure shows the typical application of the PMC-518D.

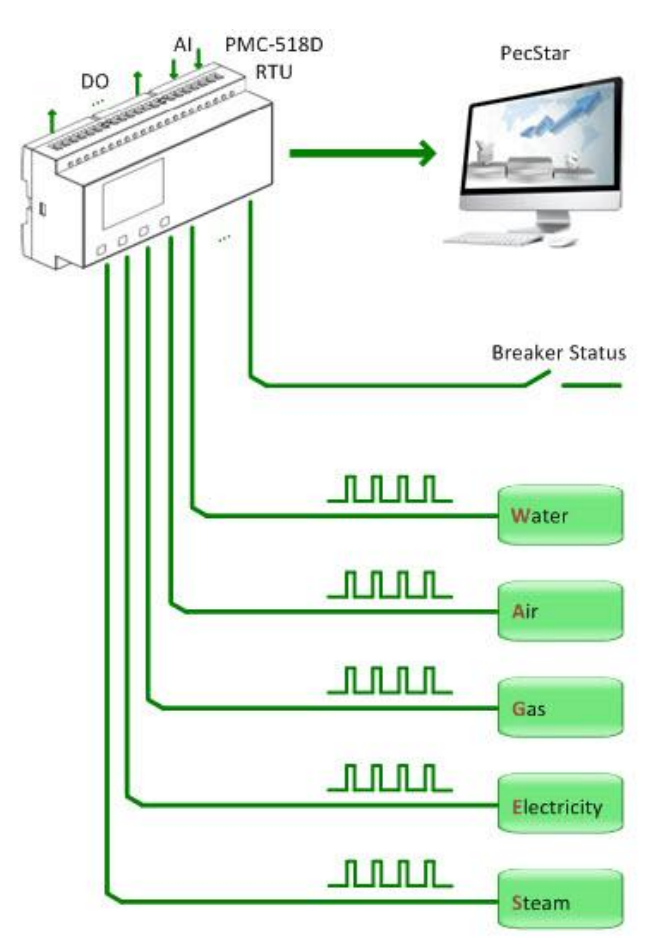

**Figure 4-1 Typical Application** 

# **Chapter 5 Modbus Register Map**

This chapter provides a complete description of the Modbus register mapping (**Protocol Version 2.3**) for the PMC-518D RTU to facilitate the development of 3<sup>rd</sup> party communications driver for accessing information on the PMC-518D. In general, the registers on the PMC-518D are implemented as Modbus Holding Registers with the exception of the DO Control registers, which are implemented as "Write Only" Modbus Coil Registers. The PMC-518D supports the following Modbus functions:

- 1) Read Holding Registers (Function Code 0x03)
- 2) Force Single Coil (Function Code 0x05)
- 3) Preset Multiple Registers (Function Code 0x10)

For a complete Modbus Protocol Specification, please visit http://<u>www.modbus.org</u>.

| Register | Property                       | Description                   | Format | Scale/Unit            |
|----------|--------------------------------|-------------------------------|--------|-----------------------|
| 0000     | RO                             | AI1 Actual Value <sup>1</sup> | UINT16 | ×100, mA <sup>2</sup> |
| 0001     | RO                             | AI2 Actual Value <sup>1</sup> | UINT16 | ×100, mA              |
| 0002     | RO                             | AI1 Scaled Value              | INT32  |                       |
| 0004     | RO                             | AI2 Scaled Value              | INT32  |                       |
| 0006     | RO                             | DI Status <sup>3</sup>        | Bitmap |                       |
| 0008     | RO                             | DO Status <sup>4</sup>        | Bitmap |                       |
| 0009     | RO                             | SOE Pointer <sup>5</sup>      | UINT32 |                       |
| 0011     | 0011 RO DI1 (Counter1) Value   |                               | ×1000  |                       |
| 0011     |                                | DIT (Counter 1) value         | 011132 | 0 to 999,999,999      |
| 0012     | PO                             | DI2 (Counter2) Value          | UINT32 | ×1000                 |
| 0015     | ĸŬ                             | Diz (Counterz) value          |        | 0 to 999,999,999      |
| 0015     | PO DI2 (Counter2) \/-luc       |                               |        | ×1000                 |
| 0015     | ĸŬ                             | Dis (Counters) value          | 011132 | 0 to 999,999,999      |
| 0017     | DO                             | DIA (CounterA) Value          |        | ×1000                 |
| 0017     | NU                             | Di4 (Counter 4) value         | 011132 | 0 to 999,999,999      |
|          |                                |                               |        |                       |
| 0042     | PO                             | DI17 (Counter17) Value UINT32 |        | ×1000                 |
| 0043     | ĸu                             |                               | UINI3Z | 0 to 999,999,999      |
| 0045     | PO                             |                               |        | ×1000                 |
| 0045     | 0045 KO DI18 (Counter18) Value |                               | 011152 | 0 to 999,999,999      |

#### 5.1 Basic Measurements

#### Table 5-1 Basic Measurements

#### Notes:

- 1) Al shows the real value of external transducer signal.
- "×100, mA" indicates the value returned in the register is 100 times the actual engineering value with the unit mA. For example, when the register contains a value 1001, the actual current is 1001 / 100 = 10.01mA.
- 3) For the **DI Status** register, the bit values of B0 to B17 represent the states of DI1 to DI18,

respectively, with "1" meaning active (closed) and "0" meaning inactive (open).

- 4) For the **DO Status** register, the bit values of B0 to B7 represent the states of DO1 to DO8, respectively, with "1" meaning active (Operated) and "0" meaning inactive (Released).
- 5) The range of the SOE Pointer is between 0 and 0xFFFFFFFF. The SOE Pointer is incremented by one for every event generated and will roll over to 0 if its current value is 0xFFFFFFF. Since the SOE Pointer is a 32-bit value and the SOE Log capacity is relatively small with only 128 events in the PMC-518D, an assumption has been made that the SOE pointer will never roll over. If a Clear SOE is performed from the front panel or via communications, the SOE Pointer will be reset to zero and then immediately incremented by one with a new "Clear SOE via Front Panel" or "Clear SOE via Communications" event. Therefore, any 3<sup>rd</sup> party software should assume that a Clear SOE action has been performed if it sees the SOE Pointer rolling over to one or to a value that is smaller than its own pointer. In this case, the new SOE Pointer also indicates the number of events in the SOE Log if it is less than 128. Otherwise, there will always be 128 events in the SOE Log.

| Register | Property | Description      | Format | Range/Options     |
|----------|----------|------------------|--------|-------------------|
| 6000     | D\\/     | Linit ID         |        | 1 to 247          |
| 0000     | L A A    |                  | UNITO  | (Default = 100)   |
|          |          |                  |        | 0=1200            |
|          |          |                  |        | 1=2400            |
| 6001     | RW       | Baud rate        | UINT16 | 2=4800            |
|          |          |                  |        | 3=9600*           |
|          |          |                  |        | 4=19200           |
|          |          |                  |        | 0=8N2             |
|          |          |                  | UINT16 | 1=801             |
| 6002     | D\A/     | RW Configuration |        | 2=8E1*            |
| 6002     | 6002 RVV |                  |        | 3=8N1             |
|          |          |                  |        | 4=802             |
|          |          |                  |        | 5=8E2             |
| 6003     | RW       | DO1 Pulse Width  | UINT16 |                   |
| 6004     | RW       | DO2 Pulse Width  | UINT16 |                   |
| 6005     | RW       | DO3 Pulse Width  | UINT16 |                   |
| 6006     | RW       | DO4 Pulse Width  | UINT16 | 0* to 600 (x0.1s) |
| 6007     | RW       | DO5 Pulse Width  | UINT16 | 0 = Latch Mode    |
| 6008     | RW       | DO6 Pulse Width  | UINT16 |                   |
| 6009     | RW       | DO7 Pulse Width  | UINT16 |                   |
| 6010     | RW       | DO8 Pulse Width  | UINT16 |                   |
| 6011     | D) 1 (   | Al1 Type         |        | 0= 4-20mA*        |
| 6011     | RW       |                  | UINT16 | 1= 0-20mA         |
| 6042     | D) * /   |                  |        | 0= 4-20mA*        |
| 6012     | 6012 RW  | V Al2 Type       | UINT16 | 1= 0-20mA         |

#### **5.2 Setup Parameters**

| 6013 | RW                             | AI1 Full Scale                 | INT32            | -999,999 to +999,999              |
|------|--------------------------------|--------------------------------|------------------|-----------------------------------|
| 6015 | RW                             | Al1 Zero Scale                 | INT32            | -999,999 to +999,999              |
| 6017 | RW                             | AI2 Full Scale                 | INT32            | -999,999 to +999,999              |
| 6019 | RW                             | Al2 Zero Scale                 | INT32            | -999,999 to +999,999              |
|      |                                |                                |                  | Writing "0XFF00" to the register  |
| 6021 | wo                             | Clear SOE                      | UINT16           | clears the SOE and resets its     |
|      |                                |                                |                  | pointer to "0"                    |
|      |                                |                                |                  | The values of B0 to B17 represent |
|      |                                |                                |                  | the functions of DI1 to DI18,     |
| 6022 | RW                             | DI Function <sup>1</sup>       | UINT32           | respectively, with "1" meaning    |
|      |                                |                                |                  | "Pulse Counter" and "0" meaning   |
|      |                                |                                |                  | "Digital Input".                  |
| 6024 | D\A/                           | DI1 (Counter1) Dulco weight    |                  | 1 to 1000,000 (x0.001)            |
| 0024 | L AA                           | DIT (Counter 1) Puise weight   | 010152           | (Default = 1000)                  |
| 6026 | D\A/                           | D12 (Countor2) Dulco woight    |                  | 1 to 1000,000 (x0.001)            |
| 0020 | L AA                           | Diz (Counterz) Puise weight    | 010152           | (Default = 1000)                  |
| 6029 | D\\/                           | DI2 (Countor2) Bulso woight    |                  | 1 to 1000,000 (x0.001)            |
| 0028 | KW DIS (Counters) Pulse weight | 010132                         | (Default = 1000) |                                   |
| 6020 | D)4/                           | DIA (Counterd) Dulco weight    |                  | 1 to 1000,000 (x0.001)            |
| 0050 | L AA                           | Di4 (Counter4) Fuise weight    | 011132           | (Default = 1000)                  |
|      |                                |                                |                  |                                   |
| 6058 | P\\/                           | DI18 (Counter18) Dulse weight  |                  | 1 to 1000,000 (x0.001)            |
| 0038 | L A A                          | DI18 (Counter 16) Puise weight | 011132           | (Default = 1000)                  |
| 6060 | RW                             | DI1 (Counter1) Preset Value    | UINT32           | 0* to 999,999,999 (x0.001)        |
| 6062 | RW                             | DI2 (Counter2) Preset Value    | UINT32           | 0* to 999,999,999 (x0.001)        |
| 6064 | RW                             | DI3 (Counter3) Preset Value    | UINT32           | 0* to 999,999,999 (x0.001)        |
| 6066 | RW                             | DI4 (Counter4) Preset Value    | UINT32           | 0* to 999,999,999 (x0.001)        |
|      |                                |                                |                  |                                   |
| 6094 | RW                             | DI18 (Counter18) Preset Value  | UINT32           | 0* to 999,999,999 (x0.001)        |
| 6006 | D\\/                           | DI1 (Countar1) Dobounco        |                  | 1 to 1000 (ms)                    |
| 0090 | L A A                          | DII (Counter I) Debounce       | UNITO            | (Default=20)                      |
| 6007 | D\\/                           | DI2 (Countar2) Dobounco        |                  | 1 to 1000 (ms)                    |
| 0097 | L AA                           | Diz (Counterz) Debounce        |                  | (Default=20)                      |
| 6008 | D\\/                           | DI2 (Countar2) Dobounco        |                  | 1 to 1000 (ms)                    |
| 0098 | L AA                           | Dis (Counters) Debounce        |                  | (Default=20)                      |
| 6000 | D\A/                           | DIA (Countard) Dobounco        |                  | 1 to 1000 (ms)                    |
| 0099 | L AA                           | Di4 (Counter 4) Debounce       |                  | (Default=20)                      |
|      |                                |                                |                  |                                   |
| 6112 | D\\/                           | DI18 (Counter19) Debourse      |                  | 1 to 1000 (ms)                    |
| 0112 |                                | DI18 (Counter18) Debounce      | 011110           | (Default=20)                      |
| 6114 | .WO                            | Cloar DI1 (Counter1)           |                  | Writing "0xFF00" to the register  |
| 0114 | VVU                            | Clear DIT (Counter1)           | 011110           | clears the DI1 Counter            |
| 6115 | WO                             | Clear DI2 (Counter2)           | UINT16           | Writing "0xFF00" to the register  |

|         |                              |                      |                         | clears the DI2 Counter           |
|---------|------------------------------|----------------------|-------------------------|----------------------------------|
| 6446    | 6116 WO Clear DI3 (Counter3) |                      |                         | Writing "0xFF00" to the register |
| 6110    |                              | UINT16               | clears the DI3 Counter  |                                  |
| C117    | 6117 WO                      | Clear DI4 (Counter4) | UINT16                  | Writing "0xFF00" to the register |
| 6117    |                              |                      |                         | clears the DI4 Counter           |
|         |                              |                      |                         |                                  |
| 6424    | 6404 N/0                     |                      |                         | Writing "0xFF00" to the register |
| 6131 WO | J Clear DI18 (Counter18)     | UINT16               | clears the DI18 Counter |                                  |

\* Default

#### Table 5-2 Setup Parameters

#### Notes:

1) The range of register 6022 is 0 to 0x3FFFF. If the value written in register 6022 exceeds this range, the PMC-518D ignores the "Write" command and returns the 0x03 exception code.

#### 5.3 DO Control

The DO Control registers are implemented as "Write-Only" Modbus Coil Registers and can be controlled with the Force Single Coil command (Function Code 0x05). The PMC-518D does not support the Read Coils command (Function Code 0x01) because DO Control registers are "Write-Only".

The PMC-518D adopts the ARM before EXECUTE operation for the remote control of its Digital Outputs. Before executing an OPEN or CLOSE command on a Digital Output, it must be "Armed" first. This is achieved by writing the value 0xFF00 to the appropriate register to "Arm" a particular DO operation. The DO will be "Disarmed" automatically if an "Execute" command is not received within 15 seconds after it has been "Armed". If an "Execute" command is received without first having received an "Arm" command, the PMC-518D ignores the "Execute" command and returns the 0x04 exception code.

| Register | Property | Description       | Format | Note             |
|----------|----------|-------------------|--------|------------------|
| 9100     | WO       | Arm DO1 Close     | UINT16 | Writing "0xFF00" |
| 9101     | WO       | Execute DO1 Close | UINT16 | Writing "0xFF00" |
| 9102     | WO       | Arm DO1 Open      | UINT16 | Writing "0xFF00" |
| 9103     | WO       | Execute DO1 Open  | UINT16 | Writing "0xFF00" |
| 9104     | WO       | Arm DO2 Close     | UINT16 | Writing "0xFF00" |
| 9105     | WO       | Execute DO2 Close | UINT16 | Writing "0xFF00" |
| 9106     | WO       | Arm DO2 Open      | UINT16 | Writing "0xFF00" |
| 9107     | WO       | Execute DO2 Open  | UINT16 | Writing "0xFF00" |
| 9108     | WO       | Arm DO3 Close     | UINT16 | Writing "0xFF00" |
| 9109     | WO       | Execute DO3 Close | UINT16 | Writing "0xFF00" |
| 9110     | WO       | Arm DO3 Open      | UINT16 | Writing "0xFF00" |
| 9111     | WO       | Execute DO3 Open  | UINT16 | Writing "0xFF00" |
| 9112     | WO       | Arm DO4 Close     | UINT16 | Writing "0xFF00" |
| 9113     | WO       | Execute DO4 Close | UINT16 | Writing "0xFF00" |

| 9114 | wo | Arm DO4 Open      | UINT16 | Writing "0xFF00" |
|------|----|-------------------|--------|------------------|
| 9115 | WO | Execute DO4 Open  | UINT16 | Writing "0xFF00" |
| 9116 | wo | Arm DO5 Close     | UINT16 | Writing "0xFF00" |
| 9117 | WO | Execute DO5 Close | UINT16 | Writing "0xFF00" |
| 9118 | WO | Arm DO5 Open      | UINT16 | Writing "0xFF00" |
| 9119 | WO | Execute DO5 Open  | UINT16 | Writing "0xFF00" |
| 9120 | WO | Arm DO6 Close     | UINT16 | Writing "0xFF00" |
| 9121 | WO | Execute DO6 Close | UINT16 | Writing "0xFF00" |
| 9122 | WO | Arm DO6 Open      | UINT16 | Writing "0xFF00" |
| 9123 | WO | Execute DO6 Open  | UINT16 | Writing "0xFF00" |
| 9124 | WO | Arm DO7 Close     | UINT16 | Writing "0xFF00" |
| 9125 | WO | Execute DO7 Close | UINT16 | Writing "0xFF00" |
| 9126 | WO | Arm DO7 Open      | UINT16 | Writing "0xFF00" |
| 9127 | WO | Execute DO7 Open  | UINT16 | Writing "0xFF00" |
| 9128 | WO | Arm DO8 Close     | UINT16 | Writing "0xFF00" |
| 9129 | WO | Execute DO8 Close | UINT16 | Writing "0xFF00" |
| 9130 | WO | Arm DO8 Open      | UINT16 | Writing "0xFF00" |
| 9131 | WO | Execute DO8 Open  | UINT16 | Writing "0xFF00" |

#### Table 5-3 DO Control

## 5.4 SOE Log

Each event occupies 8 registers as shown in the following table.

| Register    | Property | Description | Format              |
|-------------|----------|-------------|---------------------|
| 10000-10007 | RO       | Event 1     | SOE LOG (Table 5-5) |
| 10008-10015 | RO       | Event 2     | SOE LOG             |
| 10016-10023 | RO       | Event 3     | SOE LOG             |
| 10024-10031 | RO       | Event 4     | SOE LOG             |
| 10032-10039 | RO       | Event 5     | SOE LOG             |
| 10040-10047 | RO       | Event 6     | SOE LOG             |
| 10048-10055 | RO       | Event 7     | SOE LOG             |
| 10056-10063 | RO       | Event 8     | SOE LOG             |
| 10064-10071 | RO       | Event 9     | SOE LOG             |
| 10072-10079 | RO       | Event 10    | SOE LOG             |
| 10080-10087 | RO       | Event 11    | SOE LOG             |
| 10088-10095 | RO       | Event 12    | SOE LOG             |
|             |          |             | SOE LOG             |
| 11016-11023 | RO       | Event 128   | SOE LOG             |

#### Table 5-4 SOE Log

| Offset | Properties | Description                                       |
|--------|------------|---------------------------------------------------|
| +0     | RO         | Reserved                                          |
| +1     | PO         | High-order Byte: Event Classification (Table 5-6) |
|        | RO         | Low-order Byte: Sub-Classification (Table 5-6)    |

| 10 | PO | High-order Byte: Year (Year-2000) |
|----|----|-----------------------------------|
| +2 | ĸŬ | Low-order Byte: Month (0 to 12)   |
| 13 | PO | High-order Byte: Day (0 to 31)    |
| +3 | ĸŬ | Low-order Byte: Hour (0 to 23)    |
| +4 | RO | High-order Byte: Minute (0 to 59) |
|    |    | Low-order Byte: Second (0 to 59)  |
| +5 | RO | Millisecond (0 to 999)            |
| +6 | RO | Event Value High-order Word       |
| +7 | RO | Event Value Low-order Word        |

## Table 5-5 SOE LOG Data Structure

| Event          | Sub-           | Event Value  | Description                                   |
|----------------|----------------|--------------|-----------------------------------------------|
| Classification | Classification | Scale/Option | Description                                   |
|                | 1              | 1/0          | DI1 Close/DI1 Open                            |
|                | 2              | 1/0          | DI2 Close/DI2 Open                            |
|                | 3              | 1/0          | DI3 Close/DI3 Open                            |
|                | 4              | 1/0          | DI4 Close/DI4 Open                            |
|                | 5              | 1/0          | DI5 Close/DI5 Open                            |
|                | 6              | 1/0          | DI6 Close/DI6 Open                            |
|                | 7              | 1/0          | DI7 Close/DI7 Open                            |
|                | 8              | 1/0          | DI8 Close/DI8 Open                            |
| 1              | 9              | 1/0          | DI9 Close/DI9 Open                            |
| T              | 10             | 1/0          | DI10 Close/DI10 Open                          |
|                | 11             | 1/0          | DI11 Close/DI11 Open                          |
|                | 12             | 1/0          | DI12 Close/DI12 Open                          |
| _              | 13             | 1/0          | DI13 Close/DI13 Open                          |
|                | 14             | 1/0          | DI14 Close/DI14 Open                          |
|                | 15             | 1/0          | DI15 Close/DI15 Open                          |
|                | 16             | 1/0          | DI16 Close/DI16 Open                          |
|                | 17             | 1/0          | DI17 Close/DI17 Open                          |
|                | 18             | 1/0          | DI18 Close/DI18 Open                          |
|                | 1              | 1/0          | DO1 Operated/ DO1 Released                    |
|                | 2              | 1/0          | DO2 Operated/ DO1 Released                    |
|                | 3              | 1/0          | DO3 Operated/ DO1 Released                    |
| 2              | 4              | 1/0          | DO4 Operated/ DO1 Released                    |
| 2              | 5              | 1/0          | DO5 Operated/ DO1 Released                    |
|                | 6              | 1/0          | DO6 Operated/ DO1 Released                    |
|                | 7              | 1/0          | DO7 Operated/ DO1 Released                    |
|                | 8              | 1/0          | DO8 Operated/ DO1 Released                    |
| 2              | 1              | 0            | Power On                                      |
| 3              | 2              | 0            | Power Down                                    |
| A              | 1              | 0            | Setup Changes via Front Panel <sup>1</sup>    |
| 4              | 2              | 0            | Setup Changes via Communications <sup>1</sup> |

| 5 | 1 | 1-18 | Clear DI Counter (1-18) via Front Panel    |  |
|---|---|------|--------------------------------------------|--|
|   | 2 | 1-18 | Clear DI Counter (1-18) via Communications |  |
| 6 | 1 | 1    | Clear SOE via Front Panel                  |  |
|   | 2 | 1    | Clear SOE via Communications               |  |

Table 5-6 Event Classification

Notes:

 "Setup Changes" events include the configuration changes of DI parameters, DO parameters, AI parameters and communication parameters.

#### 5.5 Time

There are two sets of Time registers supported by the PMC-518D Year/Month/Day/Hour/Minute/Second (Register # 9000 to 9002) and UNIX Time (Register # 9004). When sending time to the PMC-518D over Modbus communications, care should be taken to only write one of the two Time register sets. All registers within a Time register set must be written in a If registers 9000 to 9004 are being written to at the same time, both Time single transaction. register sets will be updated to reflect the new time specified in the UNIX Time register set (9004) and the time specified in registers 9000-9002 will be ignored. Writing to the Millisecond register (9003) is optional during a Time Set operation. When broadcasting time, the function code must be set to Incorrect date or time values will be rejected by the PMC-518D. 0x10 (Pre-set Multiple Registers).

| Register | Property | Description             | Format | Note                            |
|----------|----------|-------------------------|--------|---------------------------------|
| 9000     | RW       | High-order Byte: Year   |        | 0 to 99 (Year-2000)             |
|          |          | Low-order Byte: Month   | UINT16 | 1 to 12                         |
| 0001     | RW       | High-order Byte: Day    |        | 1 to 31                         |
| 9001     |          | Low-order Byte: Hour    | UINT16 | 0 to 23                         |
| 9002     | RW       | High-order Byte: Minute |        | 0 to 59                         |
|          |          | Low-order Byte: Second  | UINI16 | 0 to 59                         |
| 9003     | RW       | Millisecond             | UINT16 | 0 to 999                        |
| 9004     | RW       |                         | UINT32 | (0 to 3155759999)               |
|          |          |                         |        | This time shows the number of   |
|          |          |                         |        | seconds that have elapsed since |
|          |          |                         |        | January 1, 1970, at 00:00:00    |

#### **Table 5-7 Time Registers**

#### 5.6 Device Information

| Register  | Property | Description               | Format | Note                      |
|-----------|----------|---------------------------|--------|---------------------------|
| 9800      |          | 1                         |        |                           |
| -<br>9819 | RO       | Device Model <sup>-</sup> | UNIT16 | PMC-518D                  |
| 9820      | RO       | Feature Code              | UNIT16 | 00: 18DI                  |
|           |          |                           |        | 01: 18DI + 6DO            |
|           |          |                           |        | 02: 18DI + 2AI            |
|           |          |                           |        | 03: 18DI + 6DO + 2AI      |
|           |          |                           |        | 04: 18DI + 4DO + 4DO (NC) |

#### **Ceiec Electric Technology**

|           |    |                       |        | 05: 18DI + 8DO                                 |  |
|-----------|----|-----------------------|--------|------------------------------------------------|--|
| 9821      | RO | Firmware Version      | UNIT32 | e.g. 10111 shows the version is V1.01.11       |  |
| 9823      | RO | Protocol Version      | UNIT16 | e.g. 23 shows the version is V2.3              |  |
|           |    | Firmware Update Date: |        |                                                |  |
| 0924      | PO | XX(Year-2000) -       |        | e.g.110506 means May 6,2011                    |  |
| 9824      | ĸŬ | XX(Month)-            | UNITSZ |                                                |  |
|           |    | XX(Day)               |        |                                                |  |
| 9826      | RO | Serial Number:        |        |                                                |  |
|           |    | XX(Year-2000) -       |        | e.g. 1105471895 means that this device         |  |
|           |    | XX(Month)-            | UNIT32 | was the 1895 <sup>th</sup> device manufactured |  |
|           |    | XX(Lot Number) -      |        | in Lot 47 of May 2011                          |  |
|           |    | XXXX(Device Number)   |        |                                                |  |
| 9828      |    | Decentred             |        |                                                |  |
| -<br>9829 |    | reserved              |        |                                                |  |

Table 5-8 Device Information

Note:

1) The Device Model appears in registers 9800 to 9819 and contains the ASCII encoding of the string "PMC-518D" as shown in the following table.

| Register  | Value(Hex) | ANSCII        |
|-----------|------------|---------------|
| 9800      | 0x50       | Р             |
| 9801      | 0x4D       | Μ             |
| 9802      | 0x43       | С             |
| 9803      | 0x2D       | -             |
| 9804      | 0x35       | 5             |
| 9805      | 0x31       | 1             |
| 9806      | 0x38       | 8             |
| 9807      | 0x44       | D             |
| 9808-9819 | 0x20       | <null></null> |

Table 5-9 ASCII Encoding of "PMC-518D"

| Power Supply (L+, N-, GND)                |                                     |  |  |  |
|-------------------------------------------|-------------------------------------|--|--|--|
| Standard                                  | 95-250VAC/DC, ±10%, 45-65Hz         |  |  |  |
| Burden                                    | 5W                                  |  |  |  |
|                                           | Digital Inputs (DI1 to DI18, DICOM) |  |  |  |
| Type Dry contact, 24VDC internally wetted |                                     |  |  |  |
| Sampling                                  | 1000Hz                              |  |  |  |
| Debounce                                  | 1ms minimum                         |  |  |  |
|                                           | Digital Outputs (DO1 to DO8)        |  |  |  |
| Туре                                      | Form A mechanical relay             |  |  |  |
| Loading                                   | 5A @ 250VAC or 30VDC                |  |  |  |
| Analog Inputs (AI1, AI2)                  |                                     |  |  |  |
| Туре                                      | 0-20mA / 4-20mA DC                  |  |  |  |
| Accuracy                                  | 0.5%                                |  |  |  |
| Overload                                  | 24mA                                |  |  |  |
|                                           | Environmental conditions            |  |  |  |
| Operating temp                            | -25°C to +70°C                      |  |  |  |
| Storage temp                              | -40°C to +85°C                      |  |  |  |
| Humidity                                  | 5% to 95% non-condensing            |  |  |  |
| Atmospheric pressure                      | 70 kPa to 106 kPa                   |  |  |  |
| Mechanical Characteristics                |                                     |  |  |  |
| Installation                              | Standard DIN-Rail Mount             |  |  |  |
| Unit Dimensions                           | 180x94.5x57.5mm                     |  |  |  |
| IP Rating                                 | 52                                  |  |  |  |
| Shipping Weight                           | 0.7kg                               |  |  |  |
| Shipping Dimensions                       | 222x136x100mm                       |  |  |  |

# **Appendix A - Technical Specification**

# Appendix B - Standards Compliance

| Safety Requirements                                                                                       |                                                      |                                       |  |  |
|----------------------------------------------------------------------------------------------------|------------------------------------------------------|---------------------------------------|--|--|
| CE LVD 2006/95/EC                                                                                         |                                                      | EN61010-1-1-2001                      |  |  |
| Insulation<br>Dielectric test: 2kV @ 1 mir<br>Insulation resistance: >100<br>Impulse voltage: 5kV, 1.2/50 | nute<br>MΩ<br>Dµs                                    | IEC 60255-5-2000                      |  |  |
|                                                                                                    | Electromagnet                                        | ic Compatibility                      |  |  |
|                                                                                                    | CE EMC Directive 2004/                               | 108/EC (EN 61326: 2006)               |  |  |
|                                                                                                    | Immun                                                | ity Tests                             |  |  |
| Electrostatic discharge                                                                                   |                                                      | IEC 61000-4-2:2001 Level III          |  |  |
| Radiated fields                                                                                           |                                                      | IEC 61000-4-3:2008 (10 V/m)           |  |  |
| Fast transients                                                                                           |                                                      | IEC 61000-4-4:2004 Level III          |  |  |
| Surges                                                                                                    |                                                      | IEC 61000-4-5:2005 Level III          |  |  |
| Conducted disturbances                                                                                    |                                                      | IEC 61000-4-6:2006 Level III          |  |  |
| Magnetic Fields                                                                                           |                                                      | IEC 61000-4-8:2009 Level IV           |  |  |
| Oscillatory waves                                                                                         |                                                      | IEC 61000-4-12:1995 Level III         |  |  |
| Radio Disturbances                                                                                        |                                                      | CISPR 22:2006, Level B                |  |  |
|                                                                                                    | Emissi                                               | on Tests                              |  |  |
| Limits and methods of mea<br>electromagnetic disturbance<br>industrial, scientific and me                 | surement of<br>ce characteristics of<br>edical (ISM) | EN 55011: 2009 (CISPR 11)             |  |  |
| Limits and methods of mea<br>disturbance characteristics<br>technology equipment                          | surement of radio<br>of information                  | EN 55022: 2006+A1: 2007<br>(CISPR 22) |  |  |
| Limits for harmonic current<br>equipment with rated current                                               | t emissions for<br>ent ≤16 A                         | EN 61000-3-2: 2006+A1: 2009           |  |  |
| Limitation of voltage fluctu<br>low-voltage supply systems<br>rated current ≤16 A                         | ations and flicker in<br>for equipment with          | EN 61000-3-3: 2006                    |  |  |
| Emission standard for resid<br>and light-industrial environ                                               | ential, commercial<br>ments                          | EN 61000-6-3: 2007                    |  |  |
| Electromagnetic Emission T<br>Relays and Protection Equip                                                 | ests for Measuring                                   | IEC 60255-25: 2000                    |  |  |
| Mechanical Tests                                                                                          |                                                      |                                       |  |  |
| Vibration Tost                                                                                            | Response                                             | IEC 60255-21-1 Level I                |  |  |
|                                                                                                    | Endurance                                            | IEC 60255-21-1 Level I                |  |  |
| Shock Tast                                                                                                | Response                                             | IEC 60255-21-2 Level I                |  |  |
| SHOCK lest                                                                                                | Endurance                                            | IEC 60255-21-2 Level I                |  |  |
| Bump Test                                                                                                 |                                                      | IEC 60255-21-2 Level I                |  |  |

# CE

|                  |                            |        |               | Ceiec<br>Electric<br>Technolog | 97                    | Version 20111231 |
|------------------|----------------------------|--------|---------------|--------------------------------|-----------------------|------------------|
| Product Cod      | e                          |        |               |                                | Description           |                  |
| PMC-518D RTU     | J                          |        |               |                                | •                     |                  |
|                  | Pow                        | /er Su | upply         | y                              |                       |                  |
|                  | 2                          |        |               |                                | 95-250VAC/DC, 45-65Hz |                  |
|                  | Т                          | I/O    |               |                                |                       |                  |
|                  | А                          |        |               |                                | 18DI                  |                  |
|                  | B*                         |        |               |                                | 18DI + 6DO            |                  |
|                  |                            | C*     |               |                                | 18DI + 2AI            |                  |
|                  |                            | D*     |               |                                | 18DI + 6DO + 2AI      |                  |
|                  |                            | F*     |               |                                | 18DI + 4DO + 4DO (NC) |                  |
|                  |                            | G*     |               |                                | 18DI + 8DO            |                  |
| Display Language |                            |        | olay Language |                                |                       |                  |
|                  |                            |        | Е             |                                | English               |                  |
|                  |                            |        |               |                                |                       |                  |
| PMC-518D -       | 2                          | Α      | Ε             |                                | PMC-518D-2AE (Standar | d Model)         |
| * Additional ch  | * Additional charges apply |        |               |                                |                       |                  |

### **Appendix C - Ordering Guide**

**Contact us** 

Ceiec Electric Technology Headquarters

8/F, Westside, Building 201, Terra Industrial & Tradepark, Che Gong Miao, Shenzhen, Guangdong, P.R.China 518040

- Tel: +86.755.8341.5187
- Fax: +86.755.8341.0291
- Email: <u>support.international@ceiec-electric.com</u>
- Web: <u>www.ceiec-electric.com</u>